# **Reviewing Databases**

You can review the databases connected to an Entire Net-Work mainframe node. This chapter covers the following topics:

- Listing Connected Databases
- Reviewing Database Statistics
- Pinging Databases

## **Listing Connected Databases**

### To list the databases connected to the node:

Make sure you have accessed the System Management Hub.

1. Select the managed node from the list of Entire Net-Work managed nodes.

The statistics for the node appear in the detail-view frame.

2. Select **Databases** in the tree-view frame.

The list of databases appears in the detail-view frame.

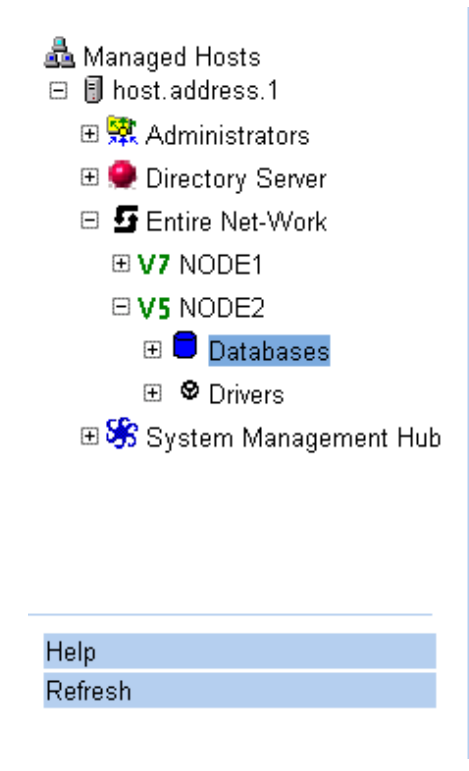

|   | Database ID | Node 😂 | Type 😂  | Status 😂 |
|---|-------------|--------|---------|----------|
| 8 | 1001        | NODE21 | Classic | Active   |
| 8 | 1           | NODE2  | Classic | Active   |

### **Reviewing Database Statistics**

#### To review statistics for a connected database:

Make sure you have accessed the System Management Hub.

1. Select the managed node from the list of Entire Net-Work managed nodes.

The statistics for the node appear in the detail-view frame.

2. Select and expand **Databases** in the tree-view frame.

The list of databases appears in the detail-view frame and beneath **Databases** in the tree-view frame.

3. Select the database in the tree-view frame whose statistics you want to review.

The statistics for the database are listed in the detail-view frame.

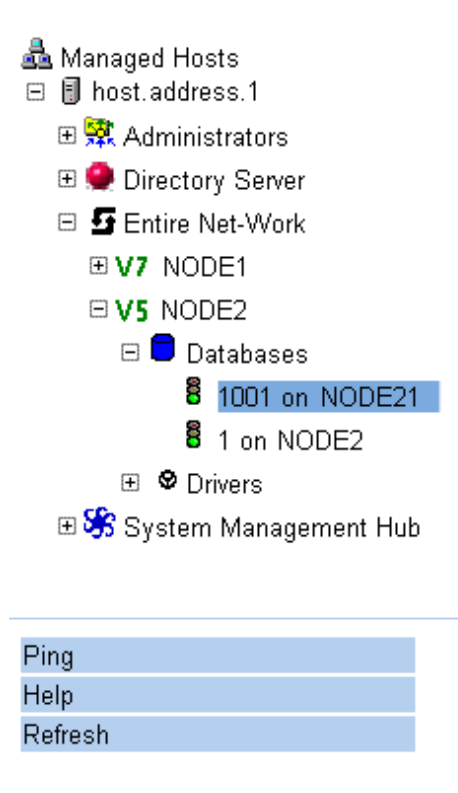

| 1001 on NODE21 $\Leftrightarrow$ | Value 😂 |
|----------------------------------|---------|
| Active on Node                   | NODE21  |
| Conversion Enabled               | Υ       |
| Available Netwide                | γ       |
| Number of Calls Processed        | 0       |

These statistics are described in the following table.

| Statistic                    | Description                                                                                                    |
|------------------------------|----------------------------------------------------------------------------------------------------|
| Active on Node               | Identifies the name of the Entire Net-Work node on which the database is located.                                                                                                    |
| Conversion Enabled           | Indicates whether the database is UES-enabled (Y or N). (For more information, see the section <i>Connecting UES-Enabled Databases</i> ).                                                                                     |
| Available Netwide            | Indicates whether the database is available to all<br>Entire Net-Work nodes in the network (Y or N).<br>Availability is controlled by the database parameter<br>LOCAL.                                                        |
| Number of Calls<br>Processed | The number of Adabas calls to this database since<br>Entire Net-Work startup. This statistic is only<br>gathered for nodes that are local to either the client<br>or the database; relay nodes do not keep this<br>statistic. |

### **Pinging Databases**

### To ping a connected database:

Make sure you have accessed the System Management Hub.

1. Select the managed node from the list of Entire Net-Work managed nodes.

The statistics for the node appear in the detail-view frame.

2. Select and expand **Databases** in the tree-view frame.

The list of databases appears in the detail-view frame and beneath Databases in the tree-view frame.

3. Select the database in the tree-view frame which you wish to ping.

The statistics for the database are listed in the detail-view frame.

4. Select the Ping command in the command frame.

The **Ping database** panel appears in the detail-view frame.

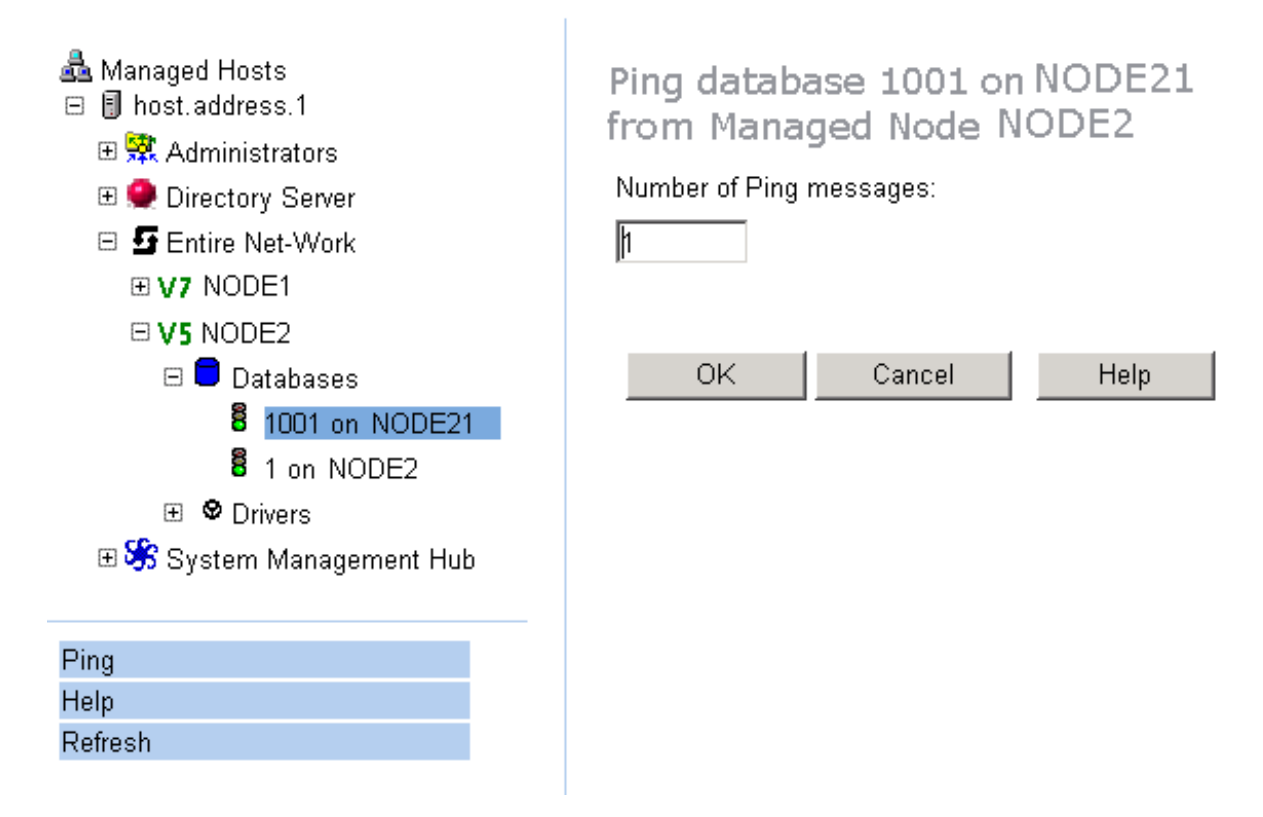

5. Specify the number of ping messages to be sent to the database and click **OK**.

The database is pinged and the result of the ping appears in the detail-view frame.